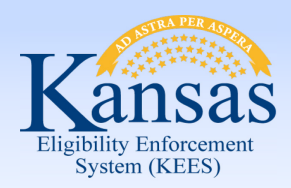

# **Data Acceptance Webinar**

Tuesday, June 16th, 2015

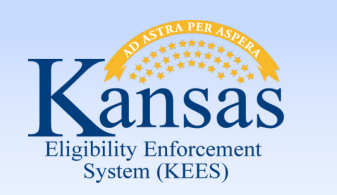

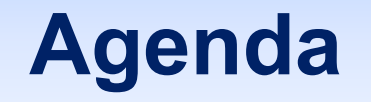

- What is Data Acceptance?
- Who Performs Data Acceptance?
- How to do Data Acceptance
- Data Acceptance Process
- Trends and Troubleshooting
- Helpful Tools
- Questions

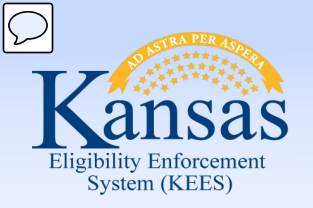

# What is Data Acceptance?

- Information received on an application can be:
  - New
  - Updated
  - Duplicated
- Workers must decide if received information should be accepted or rejected into KEES.

- This is called Data Acceptance.

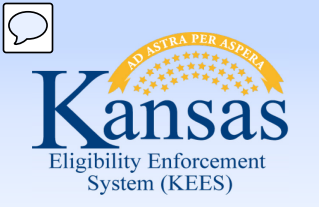

# Who Performs Data Acceptance?

#### **Clearinghouse Eligibility Workers**

 Data is accepted by Clearinghouse users on applications that have gone through a MAGI determination prior to being routed to DCF

#### DCF Eligibility Workers

 Data is accepted by DCF users on applications that only go through the file clearance and registration process prior to being routed to DCF

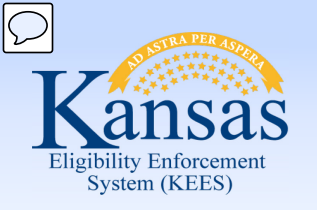

## How to do Data Acceptance

| Kansas                                                                            |                                    | Case Name: Lindsay Test<br>Case Number: 20001724 | Journal                                               | Tasks Reminders | Contact Log Logout Help<br>User : Lindsay Cline |                            |
|-----------------------------------------------------------------------------------|------------------------------------|--------------------------------------------------|-------------------------------------------------------|-----------------|-------------------------------------------------|----------------------------|
| Case Info Eligibili                                                               | ity Services Child Care Res<br>Dat | ource Fiscal Special<br>abank Units              | Reports Document Admin Worker<br>Control Tools Portal |                 |                                                 | Time : 06/13/2015 01:23 PM |
| Workload Inventory                                                                | Case Summary Customer Information  | Reporting Distributed Documents                  | Customer Schedule Courtesy Month                      |                 |                                                 |                            |
| Case Number                                                                       | 7                                  | , . ,                                            |                                                       |                 |                                                 | Continue                   |
| Request ID                                                                        | Contact Summary                    |                                                  |                                                       |                 |                                                 |                            |
| Go                                                                                | Search Results Summary             |                                                  |                                                       |                 |                                                 | Results 1 - 6 of 6         |
| Person Search                                                                     |                                    |                                                  | Display                                               |                 |                                                 |                            |
| <ul> <li>Non Financial</li> <li>Contact New</li> </ul>                            |                                    |                                                  | From:                                                 | To:             |                                                 | Clinus                     |
| Root Questions                                                                    |                                    |                                                  |                                                       |                 |                                                 | Coords Address Add         |
| <ul> <li>Individual<br/>Demographics New</li> <li>Citizenship/Identity</li> </ul> | Person                             | Туре                                             | Address                                               | Begin Date      | End Date                                        | Action                     |
| • Household Status New                                                            | V                                  | 1900                                             | Autos                                                 | ⊽               |                                                 | Action                     |
| Relationship                                                                      | Test, Tracy                        | Mailing                                          | 1234 MAIN                                             | 06/13/2015      |                                                 | Edit                       |
| <ul> <li>Non-Citizenship</li> <li>Pregnancy</li> </ul>                            | Test, David                        | Mailing                                          | 1234 MAIN                                             | 06/01/2015      |                                                 | Edit                       |
| • Residency                                                                       | Test, Lindsay                      | Mailing                                          | TOPEKA, KS 66611<br>1234 MAIN                         | 06/01/2015      |                                                 |                            |
| • Other Prog. Assist.                                                             |                                    |                                                  | TOPEKA, KS 66611                                      |                 |                                                 | Eur                        |
| • Non-Compliance                                                                  | Test, Tracy                        | Physical                                         | 1234 MAIN<br>TOPEKA, KS 66611                         | 07/01/2015      |                                                 | Edit                       |
| <ul> <li>Customer Options</li> <li>Money Mngmt</li> </ul>                         | Test, Lindsay                      | Physical                                         | 1234 MAIN                                             | 06/01/2015      |                                                 | Edit                       |
| • Time Limits                                                                     | Test Parks                         | Physical                                         | 1234 MAIN                                             | 06/01/2015      |                                                 | Edit                       |
| <ul> <li>Purch. and Prep.</li> <li>School Attend.</li> </ul>                      | New Test, Lindsay                  | Physical                                         | TOPEKA, KS 66611<br>2401-2499 SE MEMORY LN            |                 |                                                 | Colit                      |
| Employment New                                                                    |                                    |                                                  | ТОРЕКА, КЅ 66607                                      |                 |                                                 | Eur                        |
| • Work Rugist.                                                                    | New <u>Test, Lindsay</u>           | Mating                                           | 2401-2499 SE MEMORY LN<br>TOPEKA, KS 66607            |                 |                                                 | Edit                       |
| Living Arrgmt New                                                                 | New Test, David                    | Physical                                         | 2401-2499 SE MEMORY LN                                |                 |                                                 | Edit                       |
| Noncultodial Parents                                                              | New <u>Test, David</u>             | Mailin                                           | 2401-2499 SE MEMORY LN                                |                 |                                                 | Edit                       |
| Medical Condition                                                                 | New Test, Tracy                    | Physical                                         | 2401-2499 SE MEMORY LN                                |                 |                                                 | Entt                       |
| Presumptive Eligibility                                                           |                                    |                                                  | ТОРЕКА, КЅ 66607                                      |                 |                                                 |                            |
| <ul> <li>Financial</li> <li>Root Questions</li> </ul>                             | New <u>Test, Tracy</u>             | Mailing                                          | 2401-2499 SE MEMORY LN<br>TOPEKA, KS 66607            |                 |                                                 | Edit                       |
| Income New     Resource                                                           |                                    |                                                  |                                                       |                 |                                                 | Search Address Add         |

When information is reported the word **NEW** will display in red in Task Navigation as well as to the left of the Case Person's name on the applicable List page.

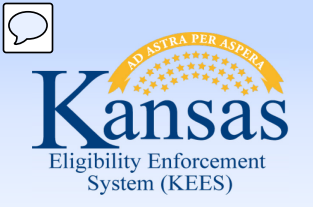

### How to do Data Acceptance

| Kansas                                                                                                    |                                                                                                    | Case Nan<br>Case Nun         | me: Lindsay Test<br>mber: 20001724 |                             |                    |                  |
|----------------------------------------------------------------------------------------------------|----------------------------------------------------------------------------------------------------|------------------------------|------------------------------------|-----------------------------|--------------------|------------------|
| Case Info Eligibili                                                                                                    | Services Child C                                                                                                    | Care Resource Fi<br>Databank | iscal Special Units                | Reports Document<br>Control | Admin V<br>Tools I | Vorker<br>Portal |
| Workload Inventory C                                                                                                    | ase Summary Customer                                                                                                    | Information Reporting        | Distributed Document               | s Customer Schedule         | Courtesy Month     |                  |
| <ul> <li>Case Number</li> <li>Request ID</li> </ul>                                                                                                    | Address Deta                                                                                                    | ail                          |                                    |                             |                    |                  |
|                                                                                                    | *- Indicates required fields                                                                                                    |                              |                                    |                             |                    |                  |
| Person Search                                                                                                    | Address Information                                                                                                    |                              |                                    |                             |                    |                  |
| Non Financial     Contact New     Root Questions     Individual     Demographics New     Citizenship/Identity     Household Status New     Relationship     Non-Citizenship     Pregnancy     Residency     Other Prog. Assist.     Non-Compliance     Customer Options     Money Mngmt | Address Applies To:*<br>David Test<br>Lindsay Test<br>Begin Date:*<br>06/01/2015<br>07/01/2015<br>Address Type(s):*<br>Alternate<br>Mailing<br>Physical<br>Address Line 1:*<br>1234 MAIN<br>2401-2499 SE MEMORY I<br>Address Line 2: | End Date:                    |                                    |                             |                    |                  |
| Time Limits                                                                                                    |                                                                                                    |                              |                                    |                             |                    |                  |
| Purch, and Prep.     School Attend                                                                                                    | City:*                                                                                                    | State:*                      | ٦                                  |                             | $\mathbf{C}$       | ZIP Code:*       |
| Employment New     Work Regist.                                                                                                    |                                                                                                    | KS                           |                                    |                             |                    | 66611<br>66607   |
| Living Arrgmt New                                                                                                    |                                                                                                    |                              |                                    |                             |                    |                  |
| LTC Data                                                                                                    |                                                                                                    |                              |                                    |                             |                    |                  |
| Noncustodial Parents                                                                                                    |                                                                                                    |                              |                                    |                             |                    |                  |

Select **Edit** from the List to page to navigate to the Detail page to view the **NEW** data.

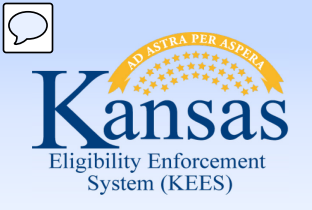

**Accepting Data** 

| Address Detail *- Indicate required fields Address Applies To:* Dowld fest Indication Address Applies To:* Dowld fest Indication Indication Indicatio Indicatio Indication Indication Indication Indication Indic                                                                                                    |                                                                        |                  |               |                        |
|----------------------------------------------------------------------------------------------------|------------------------------------------------------------------------|------------------|---------------|------------------------|
|                                                                                                    | Address Detail                                                         |                  |               | CheckAll Accept Concel |
| Address Information Address Applies To:* David Test Indexy Test Indexy Test Index Index In                                                                                                    | *- Indicates required fields                                           |                  |               |                        |
| Address Applies To:* Doid Test Underss Applies To:* End Date: End Date: End                                                                                                    | Address Information                                                    |                  |               |                        |
| Begin Date:* End Date:   D/Wrons Image: State:*   Or/01/2015 Image: State:* Country:   City:* State:*   City:* State:*   CopEKA KS                                                                                                    | Address Applies To:* David Test Lindsay Test Tracy Test                |                  |               |                        |
| Alternate<br>Mailing<br>Physical<br>Address Line 1:*<br>2401-2499 SE MEMORY LN<br>2401-2499 SE MEMORY LN<br>2401-2490 SE MEMORY LN<br>2401-2490 SE MEMORY LN<br>2401-2490 SE MEMORY LN<br>2401-2490 SE MEMORY LN<br>2401-2400 SE MEMORY LN<br>2401-2400 SE MEMORY LN<br>2401-2400 SE MEMORY LN<br>2401-2400 SE MEMORY LN<br>2 | Begin Date:         End Date:           07/04/2015         □           |                  |               |                        |
| Address Line 1:* 2401-2499 SE MEMORY LN 2401-2499 SE MEMORY LN 2401-2499 SE MEMORY LN Address Line 2: City:* State:* City:* State:* Country: City:* Country: City:* Country:* City:* Country:* City:* Country:* City:* Country:* City:* Country:* City:* Country:* City:* Country:* City:* Country:* City:* Cit                                                                                                    | Atternate<br>Mailing<br>Physical                                       |                  |               |                        |
| Address Line 2:<br>City:* State:* Country:<br>TOPEKA KS  Country:<br>66607 United States                                                                                                    | Address Line 1:*<br>2401-2499 SE MEMORY LN<br>2401-2499 SE MEMORY LN 🗵 |                  |               |                        |
| TOPEKA KS                                                                                                    | Address time 2:<br>City:* State:*                                      | ZIP Code:"       | Country:      |                        |
|                                                                                                    | TOPEKA KS                                                              | 66607<br>66607 🖤 | United States |                        |

Place a checkmark in the box(es) and click the **Accept** button. Or, click the **Check All** button and then the **Accept** button to accept all data on the page.

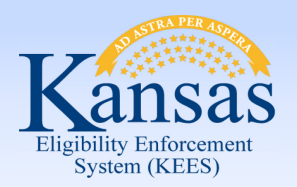

#### **Rejecting Data**

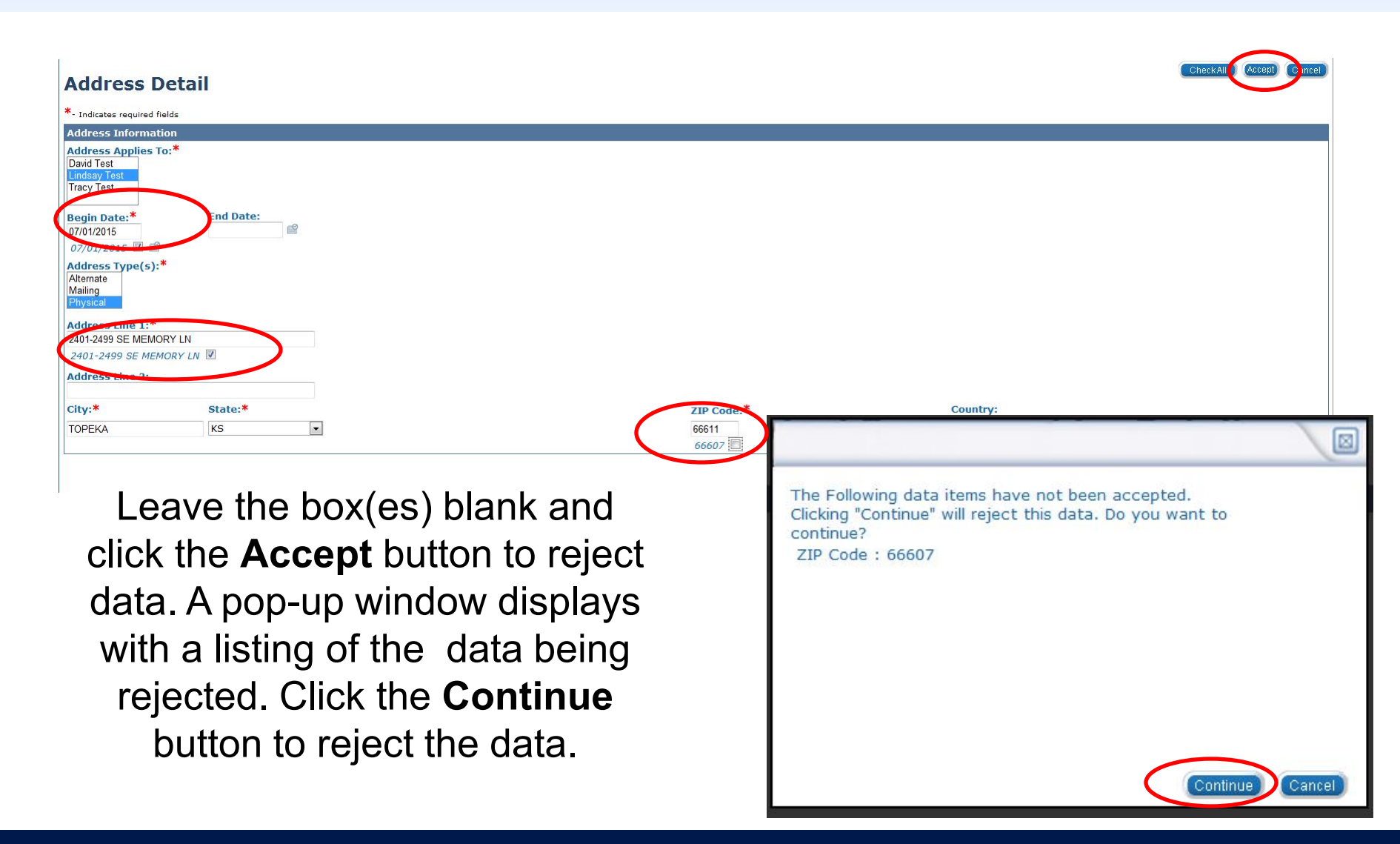

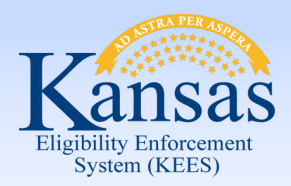

# Demonstration

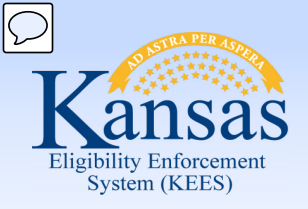

# **Data Acceptance Process**

- Claim the Task
- View the Case Summary page
- View Images
- Review/Update the Medical Program Detail page
- Complete Data Acceptance

| Kansas                              | Case Name: Lindsay Test<br>Case Number: 20001724 |                                  |                            |                                 |                         | Journal | Tasks      | Reminders | Contact Log Logout Help<br>User : Lindsay Cline<br>Env : NPD22 |    |
|-------------------------------------|--------------------------------------------------|----------------------------------|----------------------------|---------------------------------|-------------------------|---------|------------|-----------|----------------------------------------------------------------|----|
| Case Info Eligibilit                | y Services Child                                 | Care Resource Fiscal<br>Databank | Special Reports<br>Units   | Document Admin<br>Control Tools | Worker<br>Portal        |         |            |           | Time : 06/13/2015 02:00 PM                                     | K, |
|                                     |                                                  |                                  |                            |                                 |                         |         |            |           |                                                                | -  |
| Workload Inventory C                | ase Summary Customer                             | r Information Reporting Dist     | ributed Documents Customer | Schedule Courtesy Mon           | th                      |         |            |           |                                                                |    |
| Case Number                         |                                                  |                                  |                            |                                 |                         |         |            |           | (Capture) (Image:                                              | s  |
| C Request ID                        |                                                  |                                  |                            |                                 |                         |         |            |           |                                                                |    |
| Go                                  | Case Summa                                       | arv                              |                            |                                 |                         |         |            |           |                                                                |    |
|                                     |                                                  |                                  |                            |                                 |                         |         |            |           |                                                                |    |
| Person Search                       |                                                  |                                  |                            |                                 |                         |         |            |           | View Documents                                                 | 5  |
| Case Summary                        | Case Name                                        | Mailing Address                  | Dhana Numbar               |                                 | County of Residence     |         |            |           |                                                                | -  |
| Contact                             | Lindsay Test                                     | 1234 MAIN                        | (216)724-9207              |                                 | Kansas                  |         |            |           |                                                                |    |
| Negative Action                     | and a start of the start of the                  | TOPEKA, KS 66611                 | (310)/34-0307              |                                 |                         |         |            |           |                                                                |    |
| New Program                         |                                                  | Home Address                     |                            |                                 |                         |         |            |           |                                                                |    |
| New Person                          |                                                  | 1234 MAIN                        |                            |                                 |                         |         |            |           |                                                                |    |
| <ul> <li>Hide Person</li> </ul>     |                                                  | TOPEKA, KS 66611                 |                            |                                 |                         |         |            |           |                                                                |    |
| Case Flag                           | Companion Cases                                  |                                  |                            |                                 |                         |         |            |           |                                                                |    |
| Legacy Case                         | Case Number                                      |                                  |                            |                                 | Case Name               |         |            |           |                                                                | _  |
| <ul> <li>Confidentiality</li> </ul> |                                                  |                                  |                            |                                 |                         |         |            |           | Add                                                            |    |
|                                     | e-Applications                                   |                                  |                            |                                 |                         |         |            |           |                                                                |    |
|                                     | e-App Number                                     | Applicant Name                   | Expedited Se               | vices                           | Recertification/Renewal | Applic  | ation Date | 15        | e-App Status                                                   |    |
|                                     | 1008474                                          | Test, Lindsay                    | Yes                        |                                 | No                      | 06/12/  | 2015       |           | Accepted                                                       |    |
|                                     | 1008538                                          | Test, David                      | No                         |                                 | No                      | 06/15/  | 2015       |           | Pending                                                        |    |
|                                     | Display:                                         |                                  |                            |                                 |                         |         |            |           |                                                                | =  |

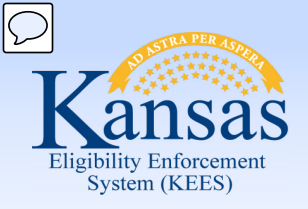

# **Trends and Troubleshooting**

- Look at all pages even if the word NEW does not display for the page.
- Adjust **Begin Dates** if needed.
- Data cannot be accepted or rejected on a page unless all required fields have been populated.
- Pages that only allow for one active record at a time will display an Effective Dating Confirmation List page.
- MIPPA applications will not have a PDF or Paper Application image in ImageNow
- KEES reads all income and resource records on MIPPA applications for each individual on the case, including \$0 records.

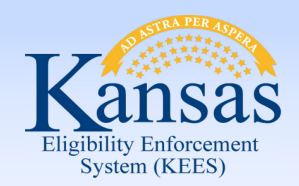

## **Helpful Tools**

- KEES User Manual
- Populated Data Desk Aid
- Video Demonstration

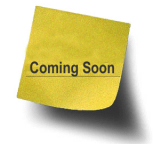

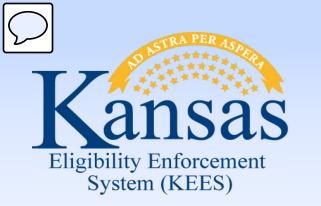

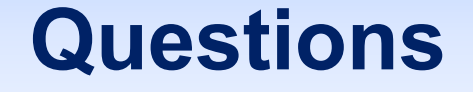

If you have further questions regarding Data Acceptance, please email them to <u>Training@KEES.KS.gov</u>.

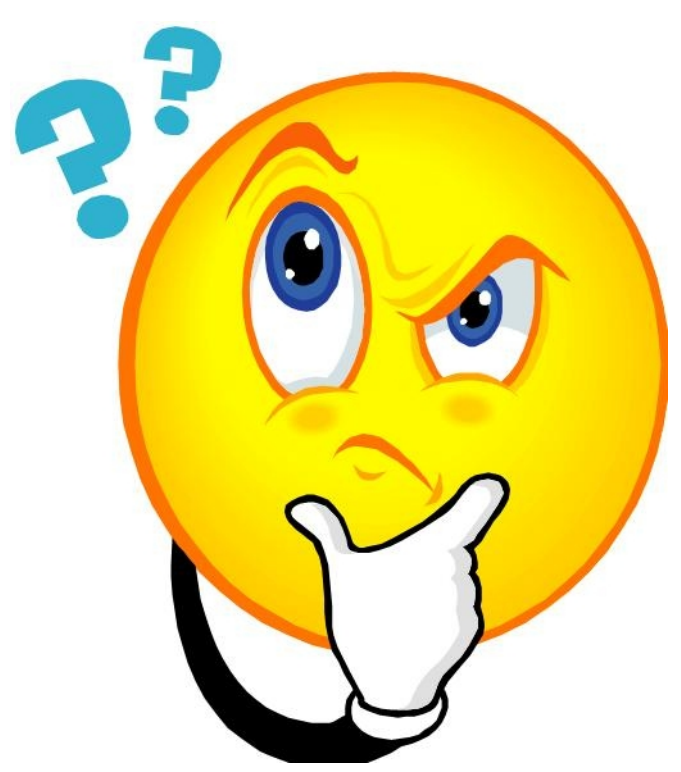

6/16/2015